## [データ便] 300MBファイル無料転送サービス

下記URLをクリック

## https://www.datadeliver.net/

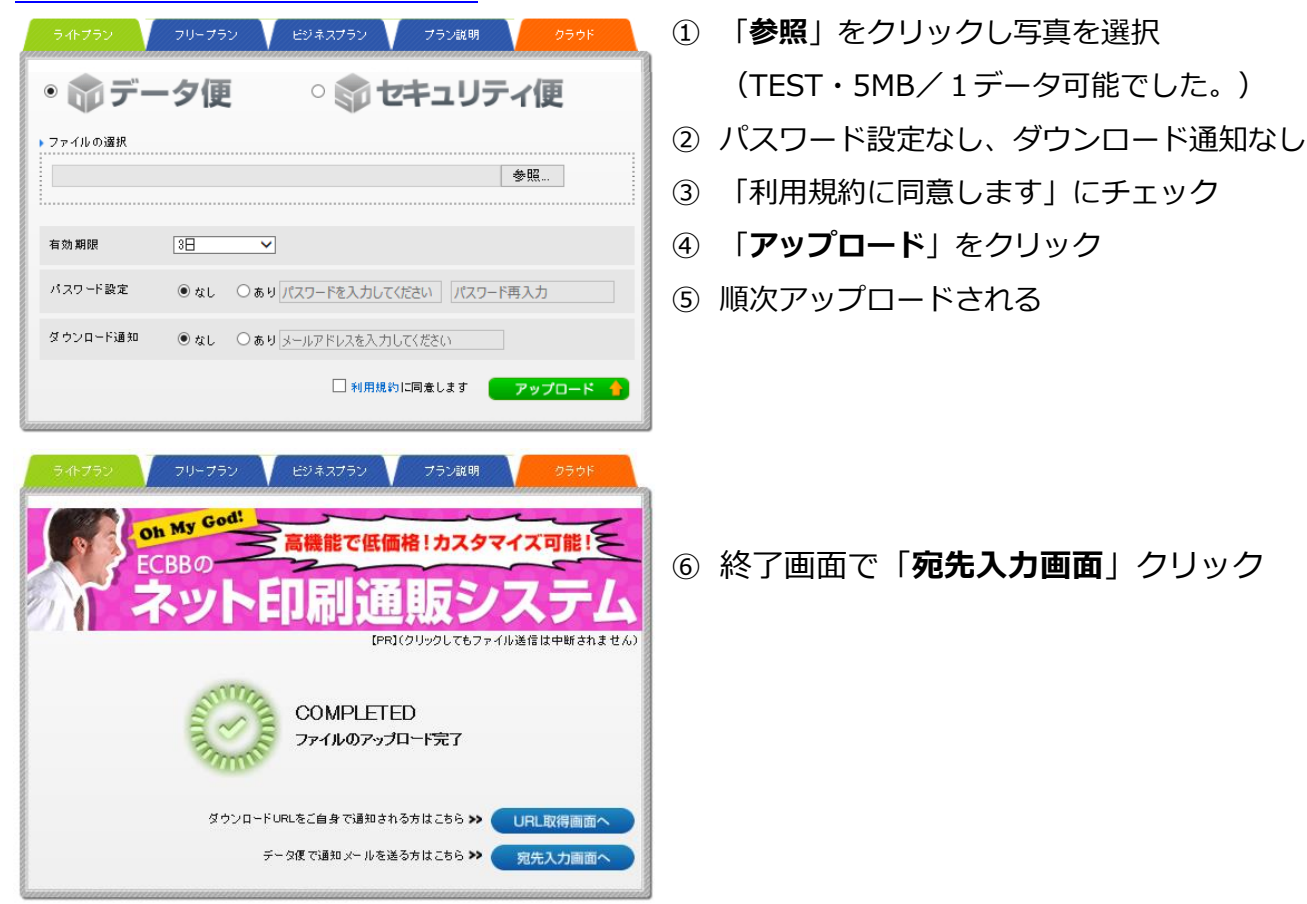

| ライトプラン      | フリープラン ビジネスプラン      | プラン説明  | クラウド  |
|-------------|---------------------|--------|-------|
| ▶ アップロード内容  |                     |        |       |
| お預かりファイル    | P1040870PG (4.58MB) |        |       |
| 全ファイル容量     | 458MB               |        |       |
| 送信者         |                     |        |       |
| 送信者名        |                     |        |       |
| E-Mail      |                     |        |       |
| ▶ 受信者(最大3名) |                     |        |       |
| 受信者名        |                     | 様 🗸    |       |
| E-Mail      |                     | 取消     | アドレス帳 |
| 言語設定        |                     |        |       |
| ●日本語 ○ 英語   |                     |        |       |
| • xモ        |                     |        |       |
| 本文          |                     |        |       |
|             |                     |        |       |
|             |                     | $\sim$ |       |
|             | L                   |        |       |
|             | 内容を確認する             |        |       |
|             |                     |        |       |

- ⑦ 「送信者名」とE-Mail欄を記入
- ⑧ 「**受信者名**」とE-Mail欄を記入
- ⑨ 再下段の「内容を確認する」をクリック

| 541555                   | フリーブラン ビジネスブラン プラン説明 クラウド        | 10   | 次画面で     |
|--------------------------|----------------------------------|------|----------|
| ▶以下の内容でメ                 | マールを送信いたします。                     | (11) | 「メール     |
| ▶ アップロード内容<br>**種かりつー /↓ | D1040530 EDC /4 55NB)            | 0    |          |
| お預加ックファイル                | PTU4US/UJIPG (4.56MD)            |      |          |
| 全ファイル容量                  | 4.58MB                           |      |          |
| と信者                      |                                  |      |          |
| 送信者名<br>F-Mail           | 田中<br>tana19912@doy sampet ne in |      |          |
|                          |                                  |      |          |
| 受信者(最大3名)<br>安信者な        | Rd I                             |      |          |
| E-Mail                   | шт тя<br>tana0902©con.aitai.nejp |      |          |
|                          |                                  |      |          |
| 85                       | 日本語                              |      |          |
| L de                     |                                  |      |          |
| 7.XE<br>本文               |                                  |      |          |
|                          |                                  |      |          |
|                          |                                  |      |          |
|                          |                                  |      |          |
|                          |                                  |      |          |
|                          |                                  |      |          |
|                          | 前のページへ戻る メールを送信する                |      |          |
| • • • • • •              |                                  |      |          |
| プランの説                    | 明                                |      |          |
| ライトプ                     | ラン フリープラン ビジネスプラン                |      | プラン説明    |
|                          |                                  |      | hinninni |
| → お言                     | F軽100MB送信「ライトプラン」                |      |          |
|                          |                                  |      |          |
|                          | · 宗全無料!                          |      |          |
|                          | 100MBまでのデータを簡単送信!                |      |          |
|                          |                                  |      |          |
|                          |                                  |      |          |
| 8                        |                                  |      |          |
| ● 無業                     | 科300MB送信「フリープラン」                 |      |          |
|                          |                                  |      |          |
| 2                        |                                  |      |          |
|                          | アドレス帳・送信履歴など便利機能付き!              |      |          |
|                          |                                  |      |          |
|                          |                                  |      |          |
|                          |                                  |      |          |
| • 快道                     | 速2GB送信「ビジネスプラン」                  |      |          |
| 8                        |                                  |      |          |

- ) 次画面で「**メールを送信する**」をクリック
- 11 「メール送信しました」で完了

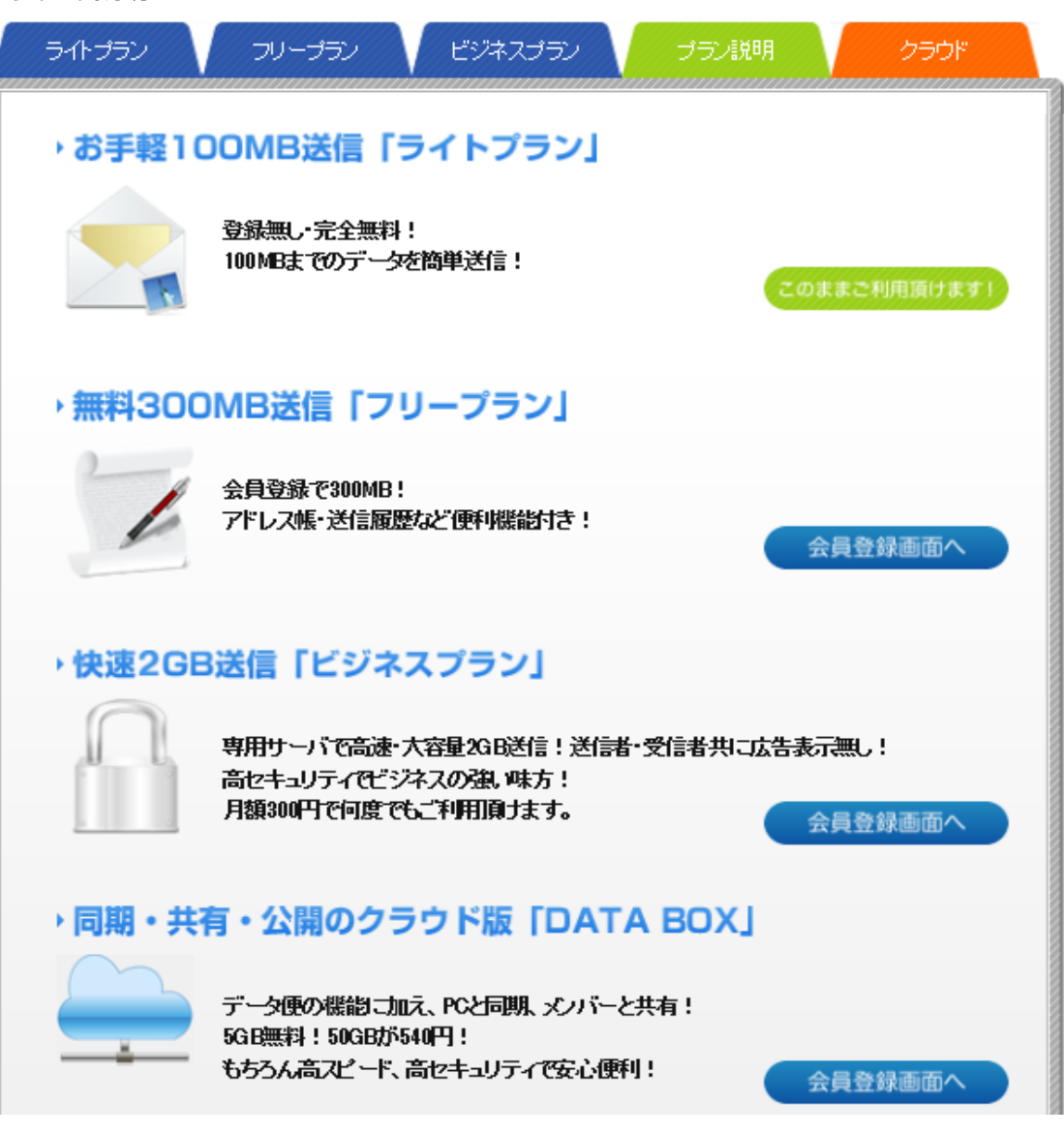